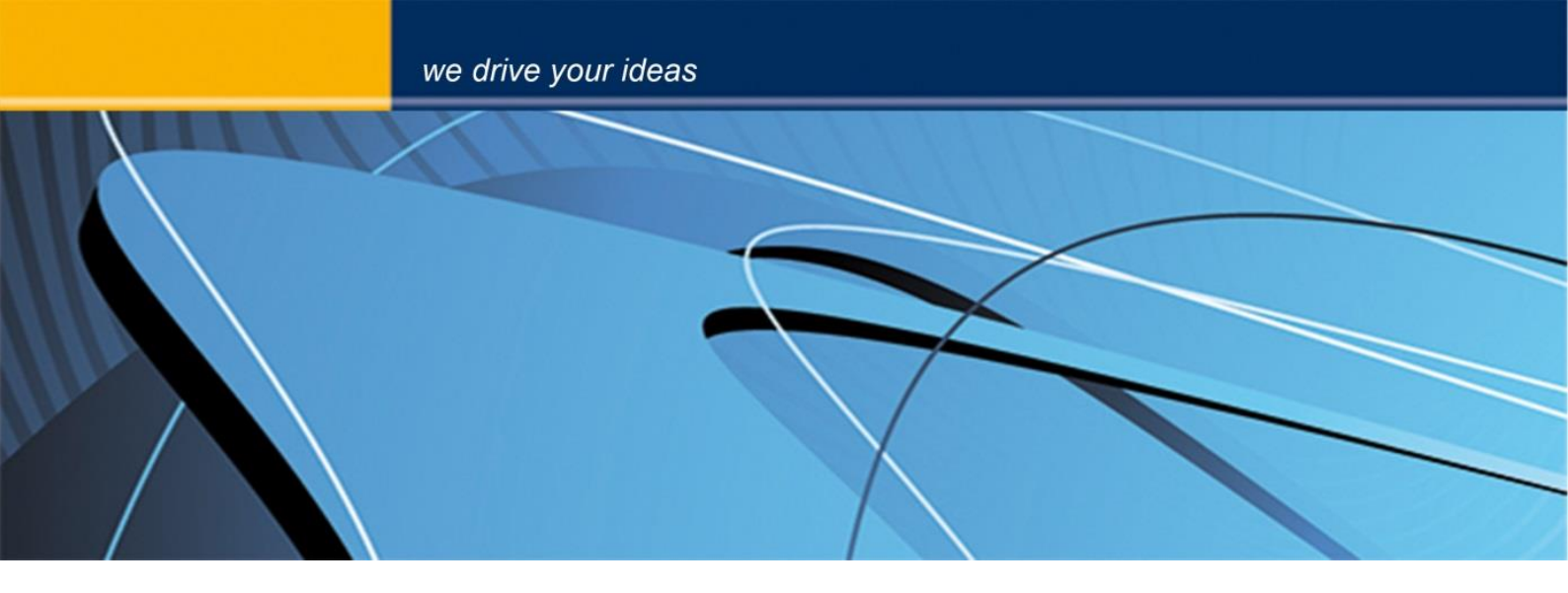

# blue PiraT2 **CCP User Guide**

Version 1.9.1 - 29.01.2014

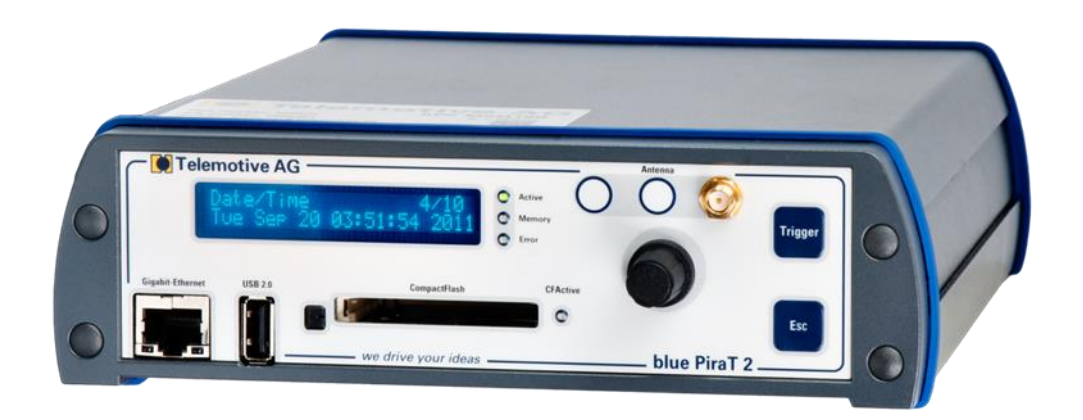

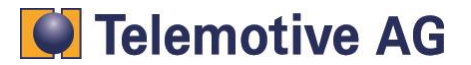

## Index

| 1. | LICE  | NSE AGREEMENT               | 2    |
|----|-------|-----------------------------|------|
| 2. | PRO   | DUCT LIABILITY              | 3    |
| 3. | Over  | viev                        | 4    |
| 4. | Syste | m requirements              | 4    |
| 5. | Syste | m overview / description    | 5    |
|    | 5.1.  | Setup / configuration:      | 5    |
|    | 5.2.  | Operating / Data recording: | 5    |
|    | 5.3.  | Download / Conversion:      | 5    |
| 6. | Setup | / configuration             | 6    |
| 7. | Opera | ating / data recording      | .14  |
| 8. | Dowr  | load / conversion           | . 16 |
| 9. | Conta | act                         | 20   |

# 1. LICENSE AGREEMENT

Please read the license agreement of this license contract carefully, before you install the software. By the installation of the software you agree to the conditions of this license contract. This software-license agreement, in the following called as " license", contains all rights and restrictions for final users that regulate the use of the accompanying software, operating instructions and other documents, in the following called as "software".

- 1. This license contract is an agreement between Licensor and Licensee, who is being licensed to use the named Software.
- 2. Licensee acknowledges that this is only a limited nonexclusive license. This means that the licensee has no right to allocate sublicenses. Licensor is and remains the owner of all titles, rights, and interests in the Software.
- 3. The software is a copyright property of the Telemotive AG. The program or parts of it may not be further licensed to third parts, rented, sells, or be further marketed, otherwise, in any form without explicit Written approval by Telemotive AG. The user may neither change the software and their components, modify nor, otherwise, redevelopment or decompile in any form.
- 4. This Software is subject to no warranty. This software is sold as is, without any warranty. If at any time, a user changes their system, we hold no responsibility to change our software to make it work again.
- 5. This License permits Licensee to install the Software on more than one computer system, as long as the Software will not be used on more than one computer system simultaneously. Licensee will not make copies of the Software or allow copies of the Software to be made by others, unless authorized by this Licensee Agreement. Licensee may make copies of the Software for backup purposes only. Licensee not entitled to transmit or to transfer the software or your rights from this License agreement.
- LIĆENSOR IS NOT LIABLE TO LICENSEE FOR ANY DAMAGES, INCLUDING COMPENSATORY, SPECIAL, INCIDENTAL, EXEMPLARY, PUNITIVE, OR CONSEQUENTIAL DAMAGES, CONNECTED WITH OR RESULTING FROM THIS LICENSE AGREEMENT OR LICENSEE'S USE OF THIS SOFTWARE.
- 7. Licensee agrees to defend and indemnify Licensor and hold Licensor harmless from all claims, losses, damages, complaints, or expenses connected with or resulting from Licensee's business operations.
- 8. Licensor has the right to terminate this License Agreement and Licensee's right to use this Software upon any material breach by Licensee. duration of the license contract is indefinitely determined.
- 9. Licensee agrees to return to Licensor or to destroy all copies of the Software upon termination of the License Contract.
- 10. This License Agreement replaces and supersedes all prior negotiations, dealings, and agreements between Licensor and Licensee regarding this Software.
- 11. This License Contract is subject to german law.
- 12. If a regulation of this license contract is void by law, the validity of the remaining regulations is not affected. If there is such a regulation it will be replaced by a valid, according to the legal regulations and enforcable regulation with similar intention and similar economic consequences.
- 13. the license contract is effective by delivery of the software of the licensor to the lecensee and/or by usage of the software by the licensee. This License contract is also valid without Licensor's signature.
- 14. The license automatically goes out if the licensee does not agree to the license regulations described here or offend against the license regulations of this license contract. With ending the license contract the licensee is obliged to extinguish all copies of the software or to destroy it.
- 15. The LICENSEE sticks for all damages which originates the licensor from the injury of these license regulations.

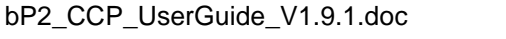

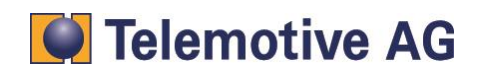

# 2. PRODUCT LIABILITY

For all offers, sales and supplies do explicit apply the following conditions, even if the buyer, orderer and suchlike prescribes other conditions. Alterations are only valid, if they are agreed in writing.

- 1. The technical documentation is part of the products. The product liability and the product guarantee will be excluded, if contents and in particular the safety references and instruction for action of the documentation are not considered.
- The products do belong to the group of testtools. by application of the equipment a disturbance of the tested system cannot be completely excluded. For this reason, the warranty of a perfectly functioning system cannot be taken over by the manufacturer. Application of the product takes place at one's own risk.
- 3. The liability of the substitution of damages according to §1 product liability law, is expressly excluded in the context of §9 product liability law, as far as compelling legal terms do not provide anything else.

In no event will the producer be liable for any indirect, incidental, special or consequential damages, including loss of profits, loss of revenues, loss of data, loss of use, any other economic advantage or damages caused by pretensions of third party towards the customer out of this agreement, under any theory of liability, whether in an action in contract, strict liability, tort (including negligence) or other legal or equitable theory.

- The burden of proof is with the customer.
- 4. The Telemotive AG does ensure the legal warranty according to German law. Except for warranties expressly set forth in this agreement, any and all products are delivered "as is" and the producer makes and the customer receives no additional express or implied warranties. The producer hereby expressly disclaims any and all other warranties of any kind or nature concerning the products, whether express or implied, including without limitation, any warranty of title, merchantability, quality, accuracy, or fitness for a particular purpose or the customer's purpose. The producer expressly disclaims any warranties that may be implied form usage of trade, course of dealing, or course of performance, except for the express warranties stated in this agreement. The products are provided with all faults, and the entire risk of satisfactory quality, performance, accuracy, and effort is with customer. The producer does not warrant that the Products will operate without interruption or be error free.
- 5. The Telemotive AG is justified to exchange defective goods against homogeneous acceptable ones or to eliminate the fault within an appropriate period. In this case a demand for redhibitory action or reduction of price expires. Warranty claims presuppose a due notice of defects.
- 6. Resale, transfer, donation, exchanges or the rental of the offered products at third party, is permitted without clearance of the Telemotive AG.
- 7. German Law is deemed to be as legal basis.

© by Telemotive AG, 2014

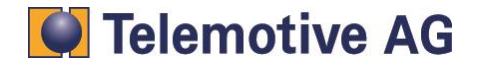

# 3. Overwiev

The following document describes the usage of CAN Calibration Protocol (CCP) feature of the blue PiraT2.

For further descriptions please refer to the general or feature user guides.

This document refers to the blue PiraT2 firmware 01.09.01 and the blue PiraT2 client version 1.9.1. Some features depend on data logger model, installed licenses or may not be available in older versions.

Software updates are frequently available in the blue PiraT Service Center (you will find a link at the end of the document).

Please make sure that you are using the current software.

# 4. System requirements

## Control Unit

A computer with a Microsoft Windows operating system is used for establishing a connection and to configure the devices. It also allows to save the recorded data and to use them offline.

#### blue PiraT2

The blue PiraT2 is an optimized data logger developed by Telemotive AG. The communication of bus systems and control units is very important data and can be monitored and recorded very precisely with the blue PiraT2. The collected data can be transmitted from the data logger via Ethernet. The data can be analyzed for example on a computer.

## **CCP** License

For using the CCP feature, a license file must be installed for each blue Pirat2.

#### A2L file

This file defines parameters which are necessary to set up a communication between the blue PiraT2 and an ECU. Each control unit has its own A2L file, so it cannot be provided by Telemotive AG. Please contact the respective ECU manufacturer.

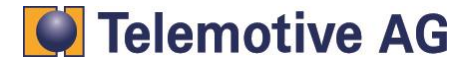

# 5. System overview / description

For an easy system overview, we can separate the system into three basic parts.

- Setup / configuration
- Operating / data recording
- Download / conversion.

In general, the system is used to get a MDF v3.3 file that includes the CCP communication data.

## 5.1. Setup / configuration:

The A2L file (delivered by the ECU supplier) is loaded by the blue PiraT2 client and can be modified if necessary. The client can upload the configuration to the blue PiraT2.

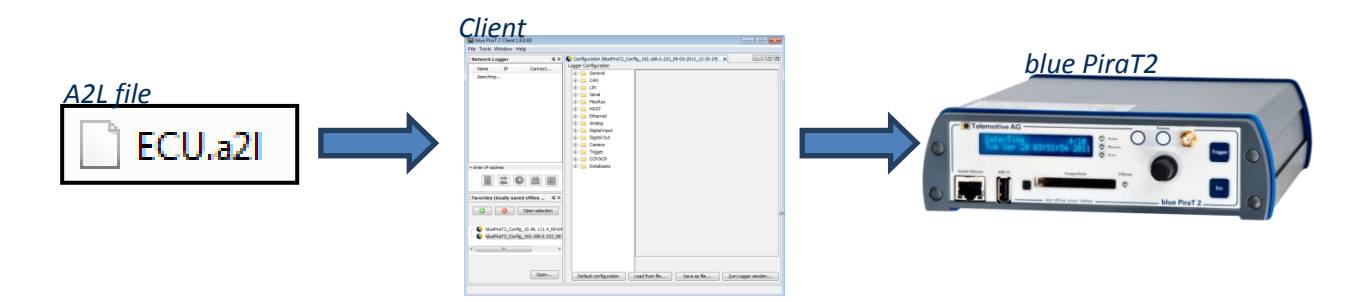

## 5.2. Operating / Data recording:

The blue PiraT2 and the ECU work as configured. The CCP protocol is running. The blue PiraT2 records the data.

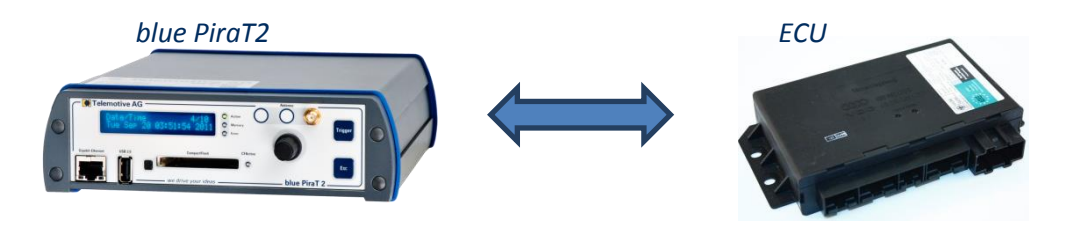

## 5.3. Download / Conversion:

After recording, the data can be downloaded or converted directly into the MDF v.3.3 format by the blue PiraT2 Client.

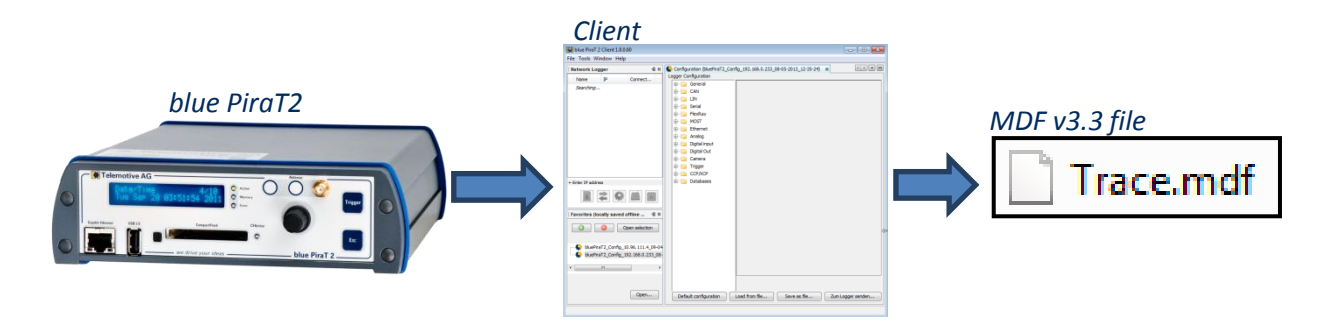

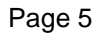

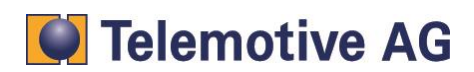

# 6. Setup / configuration

Connect the blue PiraT2 and a Computer by using an Ethernet cable and open the Client. Select the blue PiraT2 in the "Network Logger" window and click on the "Open configuration" button.

|          | Network Logge      | r %         |           | - |
|----------|--------------------|-------------|-----------|---|
|          | Name               | IP          | Connected |   |
|          | 📩 NoName           | 10.64.76.64 |           |   |
|          |                    |             |           |   |
|          | + Enter IP address |             |           |   |
|          |                    |             |           |   |
|          |                    |             |           |   |
| Open cor | nfiguration        |             |           |   |

The settings for CCP / XCP are available in the data logger tree. There are also all other channel types from the blue PiraT2 listed. A click on the "+" opens the CCP substructure.

| 🛟 Config  | guration (192.168.0.233) 🛛 🕺 |
|-----------|------------------------------|
| Channels  | • Trigger • 🛛 💀 •            |
|           | General                      |
| 🕴 🕂 🔁     | CAN                          |
| 🖶 🚞       | LIN                          |
| 📗 🖶 ··· 🚞 | Serial                       |
| 📗 🖶 ··· 🚞 | Ethernet                     |
| 📗 🖶 ··· 🚞 | Analog                       |
| 🖶 ··· 🚞   | Digital input                |
| 📔 🖶 ··· 🚞 | Digital Out                  |
| 📗 🖶 ··· 🚞 | Camera                       |
|           | Trigger                      |
| ( 🖶 🔁     | CCP/XCP                      |
|           | Databases                    |
|           |                              |

Start with the general settings and select the respective entry.

| Configuration (10.64.76.6) 88                                                                                                    |                                                                                              |  |
|----------------------------------------------------------------------------------------------------|----------------------------------------------------------------------------------------------|--|
| Channels * Trigger * 🔯 * 🔊 *                                                                                                    |                                                                                              |  |
| General     General     General     General     General     General     General     General     General     General     General Settings     General Settings | CAN DBC<br>@ Generate DBC files<br>Target Directory: C:\Users\<br>@ Overwrite existing files |  |

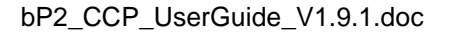

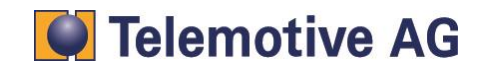

With the first checkbox, the blue PiraT2 will create a ".dbc" file. A dbc file includes a data base of CCP data field details which were measured over the DAQ lists.

| CAN DBC           | files                   |        |
|-------------------|-------------------------|--------|
| Target Directory: | C:\Users\               | Browse |
| (                 | verwrite existing files |        |
|                   |                         |        |

With the second checkbox, there could be decided whether an existing dbc file will be overwritten or not. The file name is generated by the client. If you want to keep the existing files, a different destination directory must be selected.

## Attention:

If the target data format is MDF v3.3, please select the option to generate the \*.dbc files. The ".dbc" file is absolutely necessary to create this file format.

To configure a new ECU, please double click "Add ECU..."

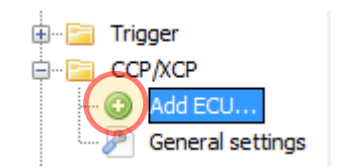

A file selection menu to select an A2L file with the configuration data of the ECU appears. Please select the corresponding A2L file for the ECU.

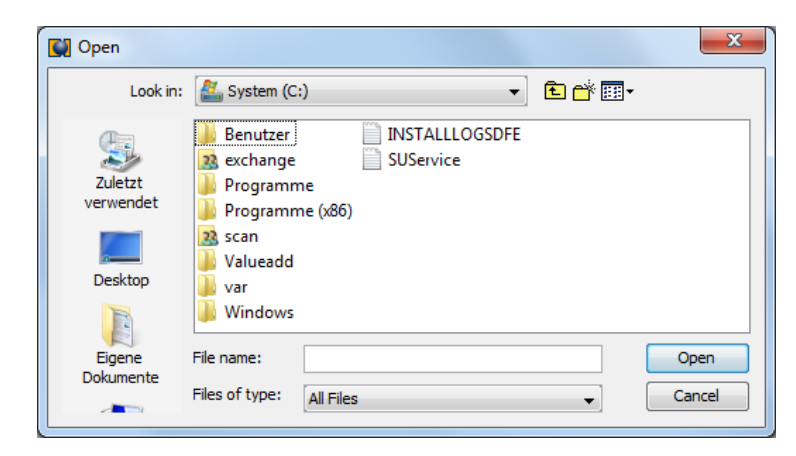

## Attention:

The A2L file has to match absolutely the ECU and its hard- and software version. Otherwise the read or write addresses can be wrong and the CCP communication does not work correctly. Please contact the ECU supplier for the correct A2L file.

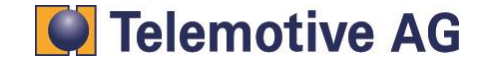

Every single ECU can be activated or deactivated on the first tab. Here, you can also type in a name for the ECU.

| Configuration (bluePiraT2_Config_192.168.0.233_08-05-2013_12-35-24) 🛛 🛛 |                      |             |           |              |             |            |
|-------------------------------------------------------------------------|----------------------|-------------|-----------|--------------|-------------|------------|
| Logger Configuration                                                    | Logger Configuration |             |           |              |             |            |
| 🕀 📴 General                                                             | ECU                  | #1 (CRD2)   |           |              |             |            |
| 🗄 ··· 📴 CAN                                                             |                      |             |           |              |             |            |
| 🗄 🖷 🔚 LIN                                                               |                      |             |           |              |             |            |
| 🗄 🖙 📴 Serial                                                            | Co                   | nfiguration | Protocol  | (CCP on CAN) | Measurement | Seed & Key |
| 🗄 🔚 FlexRay                                                             |                      | Device      |           |              |             |            |
| 🗄 🖻 🛅 MOST                                                              |                      |             |           |              |             |            |
| 🗄 🔚 Ethernet                                                            |                      | Activa      | te ECU    |              |             |            |
| 🗄 🔚 Analog                                                              |                      | ECU Name    | :         | CRD2         |             |            |
| 🕀 🚞 Digital input                                                       |                      | ECU Addre   | ss (Hex): | 01           |             |            |
| 🕀 📴 Digital Out                                                         |                      | Dute Orde   |           |              |             |            |
| 🕀 🔚 Camera                                                              |                      | Byte Order  | r:        | MOTOROL      | A 🔻         |            |
| 🕀 📴 Trigger                                                             |                      | Timeout (m  | ns):      | 2000         |             |            |
| E CCP/XCP                                                               |                      |             |           |              |             |            |
| 😳 Add ECU                                                               |                      | Busload ma  | ax.:      | 80           | ,           |            |
| ····· 💻 ECU #1 (0                                                       | RD2)                 | Protocol Ve | ersion:   | v2.1         |             |            |
| 👘 🥟 🖉 General se                                                        | ttings               |             |           |              |             |            |

The parameters are predefined by the A2L file. Please change these parameters only if you exactly know their importance and the effects that could happen.

On the tab "Protocol (CCP on CAN)" please select the required CAN channel. The selected CAN channel has to be activated in the CAN settings.

| Configuration 😣 Protocol (CCP on CAN) Measureme | nt Seed & Key |
|-------------------------------------------------|---------------|
| CAN                                             |               |
| Channel: CAN-HS #1                              |               |
| Baudrate: 500000                                |               |
| Master (Logger)                                 |               |
| CAN ID (Hex): 074a                              |               |
| Frame Type:                                     |               |
| Standard                                        |               |
| Extended                                        |               |
| Slave (ECU)                                     |               |
| CAN ID (Hex): 04a9                              |               |
| Frame Type:                                     |               |
| Standard                                        |               |
| Extended                                        |               |
|                                                 |               |
|                                                 |               |

Baudrate of CAN-HS #1 does not comply with the required baudrate. Current: 83333 (bits/s), Required: 500000 (bits/s).

The baud rate is read out from the A2L file. If the value does not match to the channel (in this case "CAN-HS #1") an error message is shown.

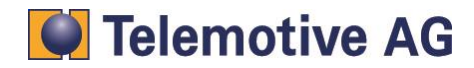

To correct the error, switch to the corresponding CAN channel (CAN-HS #1) and set up the baud rate. You also have to set the CAN channel to be active. The "Acknowledge ON" must be activated, too.

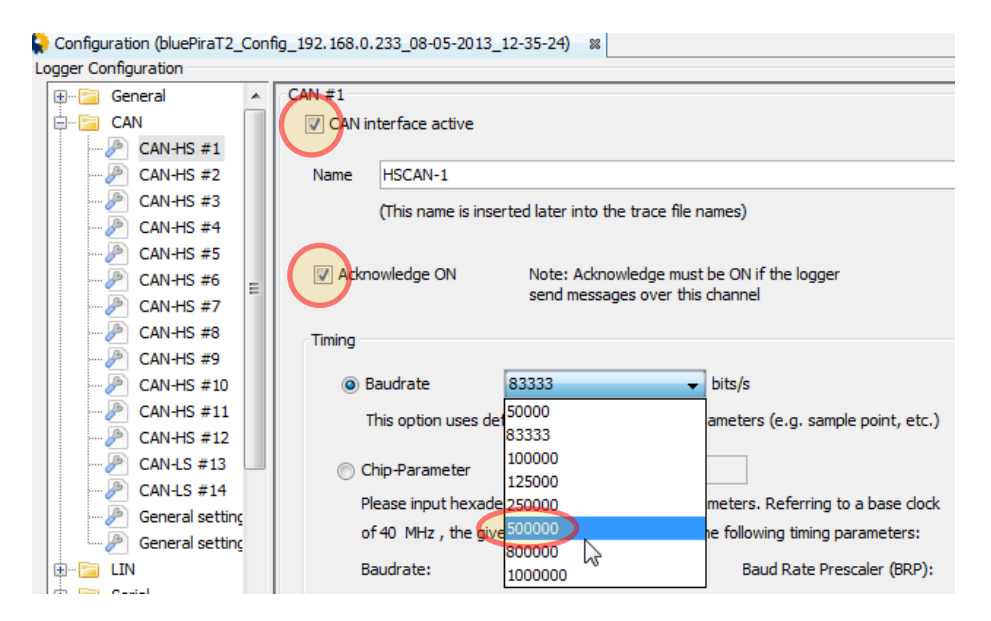

In the tab "Measurement" there could be set up a start and a stop event. This can be done for each ECU.

In this tab the view could be changed between "Signals" and "DAQs" (DAQ Lists).

| ECU #1 (CRD2)                    |                        |               |          |             | Delete this ECU |
|----------------------------------|------------------------|---------------|----------|-------------|-----------------|
| Configuration Protocol (CCP on C | AN) Measurement Seed   | & Key         |          |             |                 |
| Signals DAQs                     |                        |               |          |             |                 |
| Start Event: LOGGER_STARTUP      | Stop Event: LOGG LOGGE | ER_SHUTDOWN - | 4        | Add Signals | Remove Signals  |
| Measurements                     | Start Condition Trigge | r #2          | ent Mode | Interval    |                 |

To define a trigger as start or stop event, the license "complex triggers" is necessary. After defining a complex trigger for CCP, the option is also able to start or stop the CCP measurement. Further information about the complex triggers can be found in the document "bP2 - Complex Triggers User Guide".

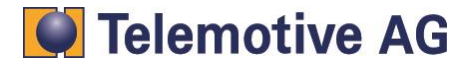

(

The DAQ lists are already predefined by the A2L file. Some of the lists allow editing the parameters.

| ECU #1 (CRD2)                               |                             |                  | Delete this ECU        |
|---------------------------------------------|-----------------------------|------------------|------------------------|
| Configuration Protocol (CCP on (            | CAN) Measurement Seed & Key |                  |                        |
| Signals DAQs<br>Start Event: LOGGER_STARTUP | Stop Event: LOGGER_SHUT     | DOWN 🗸 🖌         | Signals Remove Signals |
| Measurements                                | Start Condition             | Measurement Mode | Interval               |
| 🗄 🚍 DAQ #0 (10ms)                           | OFF 🗸                       | 10ms 👻           | 10 ms                  |
| 🗄 🚍 DAQ #2 (Segment)                        | OFF 🗸 🗸                     | Segment 🔹        | Cylinder segment       |
| 🗄 🚍 DAQ #1 (Display)                        | OFF 🗸                       | Display 👻        | 100 ms                 |
|                                             |                             |                  |                        |
|                                             | Separate start events       | Mode for the     | Interval, can be       |

for the individual individual measurements measurement Interval, can be time- or event triggered

The button "Add Signals" adds individual signals that should be measured to the current measurement.

| ECU #1 (CRD2)                    |                            |                  |             | Delete this ECU |
|----------------------------------|----------------------------|------------------|-------------|-----------------|
| Configuration Protocol (CCP on C | AN) Measurement Seed & Key |                  |             |                 |
| Signals DAQs                     |                            |                  |             |                 |
| Start Event: LOGGER_STARTUP      | Stop Event: LOGGER_SHUTE   |                  | Add Signals | Remove Signals  |
| Measurements                     | Start Condition            | Measurement Mode | Interval    |                 |
|                                  |                            |                  |             |                 |

Signals can also be added for each DAQ list by right clicking the list.

| ECU #1 (CRD2)                                                                                                    |                             |                  | Delete this ECU        |
|----------------------------------------------------------------------------------------------------|-----------------------------|------------------|------------------------|
| Configuration Protocol (CCP on                                                                                                    | CAN) Measurement Seed & Key |                  |                        |
| Signas DAQs<br>Start Event: LOGGER_STARTU                                                                                                    | Stop Event: LOGGER_SHUT     | DOWN 🔻           | Signals Remove Signals |
| Measurements                                                                                                    | Start Condition             | Measurement Mode | Interval               |
| 🗄 🚍 DAQ #0 (10ms)                                                                                                    | OFF 🔷                       | 10ms 👻           | 10 ms                  |
| 🗄 🚍 DAQ #2 (Segment)                                                                                                    | OFF 🗸 🗸                     | Segment 🔹        | Cylinder segment       |
| ± 🚍 DAQ #1 (Display)                                                                                                    | OFF                         | Display 👻        | 100 ms                 |
| and the second second sec | Add Signals                 |                  |                        |
|                                                                                                    | Paste                       |                  |                        |
|                                                                                                    | Details                     |                  |                        |

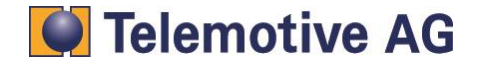

Both cases will open the following window:

| ps                                                  | Step #2: Choose signals wizard (Add Signals)                                                                                                    |                                                                                                    |
|-----------------------------------------------------|----------------------------------------------------------------------------------------------------|----------------------------------------------------------------------------------------------------|
| Step #1: Import from A2L<br>Step #2: Choose signals | Signals:                                                                                                    | Coded Value                                                                                                    |
|                                                     | AA. AuxiliaryHeaterSwOnEnabl_Mode<br>AB. BAP_SNA_Mode<br>AB. BP_DP_Gear_8<br>AB. BP_DP_Gear_8<br>AB. BRD_Indic_Mode<br>AB. BRK_STAT2_CRC_Mode<br>AB. BRK_STAT2_MsgCnt_Mode<br>AB. BRK_STAT2_MsgLost_DeBnc_Mode<br>AB. BRK_STAT2_MsgLost_State_Mode<br>AB. BRK_STAT2_MsgLost_State_Mode<br>AB. Baro<br>AB. Baro | Name:     Bat_Volt       Datatype:     SWORD       Lower limit:     -64.0       Upper limit:     63.998046875       Bitmaske:     -       Physical Value     -       Compumethod:     -       Unit:     - |
|                                                     | AL Baro_SNA_Mode<br>AL Baro_SNA_Mode<br>AL BrkBiB0<br>AL BrkBiB0<br>AL BrkBiB1<br>AL BrkBiB11Mode                                                                                                    | Memory address: 0x400060BA<br>Address extension: 0x00<br>Description:<br>Batteriespannung                                                                                                    |
|                                                     | Hits: 4,265 of 4,265 signals                                                                                                    | <back next=""> Finish Cancel Help</back>                                                                                                    |

A double click on the required signal will automatically add this to the measurement. It is also possible to select multiple signals and clicking "Finish".

Signals can be moved per "drag and drop" between the DAQ lists or they can be placed outside the DAQ list.

For each signal which is not in a DAQ list, or complete DAQ lists, a separate start condition can be defined.

| ECU #1 (CRD2)                            |                                       |                             |              | Delete this ECU |
|------------------------------------------|---------------------------------------|-----------------------------|--------------|-----------------|
| Configuration Protocol (CCP              | on CAN) Measurement Seed &            | Кеу                         |              |                 |
| Signals DAQs<br>Start Event: LOGGER_STAR | TUP 👻 Stop Event: LOGGER              | _SHUTDOWN 👻                 | Add Signals. | Remove Signals  |
| Measurements                             | Start Condition                       | Measurement Mode            | Interv       | al              |
| 🗆 🚍 DAQ #0 (10ms)                        | DEVICE_CONNECTED                      | ▼ 10ms                      | 🔻 10 ms      |                 |
| лл Bat_Volt                              | DEVICE_CONNECTED                      | <ul> <li>10ms</li> </ul>    | 🔻 10 ms      |                 |
| .ரு. BrkBit0                             | DEVICE_CONNECTED                      | <ul> <li>10ms</li> </ul>    | 🔻 10 ms      |                 |
| 🛛 🚍 DAQ #2 (Segment)                     | DEVICE_CONNECTED                      | ▼ Segment                   | ▼ Cylinde    | r segment       |
| J BRD_Indic_Mode                         | DEVICE_CONNECTED                      | <ul> <li>Segment</li> </ul> | ▼ Cylinde    | r segment       |
| 🗄 🚍 DAQ #1 (Display)                     | OFF                                   | <ul> <li>Display</li> </ul> | 🔻 100 ms     |                 |
| лл BrkBit1                               | DEVICE_CONNECTED                      | ▼ SINGLE                    | -            |                 |
| 1                                        | OFF<br>DEVICE_CONNECTED<br>Trigger #2 | ₽.                          |              |                 |
| Outside                                  |                                       |                             |              |                 |

If the start condition of a single signal from a DAQ list is changed in the "Signal" view, the whole DAQ list must be changed.

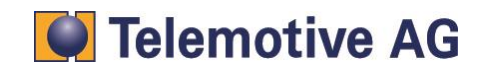

| ECU #1 (CRD2)                               |                                     |                      | Delete this ECU        |
|---------------------------------------------|-------------------------------------|----------------------|------------------------|
| Configuration Protocol (CCP on C            | CAN) Measurement Seed & Key         |                      |                        |
| Signals DAQs<br>Start Event: LOGGER_STARTUP | Stop Event: LOGGER_SHUT             | DOWN 🗸 🖌 Add         | Signals Remove Signals |
| Measurements                                | Start Condition                     | Measurement Mode     | Interval               |
| лл Bat_Volt                                 | DEVICE_CONNECTED -                  | 10ms 💌               | 10 ms                  |
| лл. BrkBitO                                 | DEVICE_CONNECTED -                  | 10ms 💌               | 10 ms                  |
| .m. BrkBit1                                 | DEVICE_CONNECTED                    | SINGLE 💌             |                        |
| лл BRD_Indic_Mode                           | Trigger #2                          | 10ms 💌               | 10 ms                  |
| The star                                    | t event of other signals will be ch | anged, too<br>Cancel |                        |

For each signal, the measurement mode from the drop down list is selectable. This function also operates only with Signals outside a DAQ-List or with the whole DAQ list.

| Measurements      | Start Condition    | Measurement Mode |
|-------------------|--------------------|------------------|
| 🗄 🚍 DAQ #0 (DAQ l | OFF 👻              | 10_ms 👻          |
| 🗆 🚍 DAQ #1 (DAQ l | OFF 👻              | 100_ms 👻         |
| 🗄 🚍 DAQ #2 (DAQ l | OFF 🔻              | seg_sync         |
| лл Bat_Volt       | DEVICE_CONNECTED - | SINGLE           |
|                   |                    | SINGLE           |
|                   |                    | POLLING          |

The drop down content is usually defined in the A2L file. If options cannot be selected or changed, this is also defined in the A2L file.

In principle, three different types of measurement can be distinguished:

- SINGLE: The data will be requested once.
- POLLING: The data will be requested in cycle. This is happen after a defined time interval.
- DAQ The data is configured once from the blue PiraT2 within the ECU. The ECU will send the required data after an ECU internal defined event.

#### Note:

In some cases the ECU software does not support all the measurement modes defined in the A2L file. If more than one measurement mode is configured for the same ECU and the CCP communication does not run, please try to configure only one measurement mode first. So you can isolate the problem and may have at least one or two working measurement modes.

One or more selected signals can be deleted by using the button "Remove Signals".

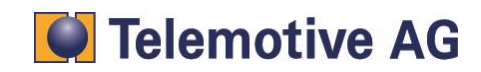

If the ECU supports "Seed & Key", please check the settings in the corresponding tab.

| Configuration | Protoco  | l (CCP on CAN) Measurement Seed & Key         |
|---------------|----------|-----------------------------------------------|
| Seed & Kev    | Configur | ation                                         |
| Active        |          |                                               |
| DLL File:     |          | seedkey1.DLL                                  |
| Function      | Name:    | ASAP1A_CCP_ComputeKeyFromSeed                 |
| Function      | Type:    | CCP Standard Mode ASAP2 v1.6.x (5 Parameters) |

If all configurations have been finished, it is possible to save the configuration or to send it to the data logger. A saved configuration can always be opened by the client.

| 🗄 🖻 🔁 Databases                                         |                |                                  |
|---------------------------------------------------------|----------------|----------------------------------|
| ✓         III         ►           Default configuration | Load from file | Read from logger Write to logger |

After writing the configuration to the blue PiraT2, the CCP communication should be working.

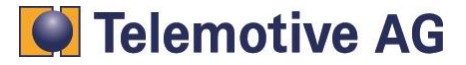

# 7. Operating / data recording

If the configuration has been written to the data logger without errors, the CCP communication should be running and the blue PiraT2 should be recording the CCP communication.

An ECU can always be deleted by the client. Please select the respective ECU and press "Delete this ECU".

| Configuration (bluePiraT2_Conf                                                                                                    | fig_192.168.0.233_08-05-2013_12-35-24) 🕷                                 |                 |
|----------------------------------------------------------------------------------------------------|--------------------------------------------------------------------------|-----------------|
| General<br>General<br>Gen | ECU #1 (CRD2) Configuration Protocol (CCP on CAN) Measurement Seed & Key | Delete this ECU |
|                                                                                                    | Device                                                                   | \$              |

Alternatively, it is possible to deactivate an ECU. The ECU is getting marked as inactive.

| Configuration (bluePiraT2_Config_192.16 Logger Configuration | 58.0.233_08-05-2013_12-35-      | 24) 🕺                               |                 |
|--------------------------------------------------------------|---------------------------------|-------------------------------------|-----------------|
| General                                                      | ECU #1 (CRD2)                   |                                     | Delete this ECU |
|                                                              | Configuration Protocol (        | (CCP on CAN) Measurement Seed & Key |                 |
| FlexRay                                                      | Device                          |                                     | =               |
| MOSI     Ethernet                                            | Activate ECU                    |                                     |                 |
| 🗄 🚞 Analog<br>🖶 📴 Digital input                              | ECU Name:<br>ECU Address (Hex): | 01                                  |                 |
| 👜 📲 Digital Out                                              | Byte Order:                     | MOTOROLA 🗸                          |                 |
| Trigger                                                      | Timeout (ms):                   | 2000                                |                 |
| Add ECU                                                      | Busload max.:                   | 80 - %                              |                 |
| General settings                                             | Protocol version:               | V2.1                                |                 |
| 🗄 ··· 🚞 Databases                                            |                                 |                                     |                 |

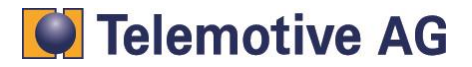

If a Remote Control is connected, a state message can be shown in the display. Therefore press "i" button and scroll to page 8 with the page scroll buttons.

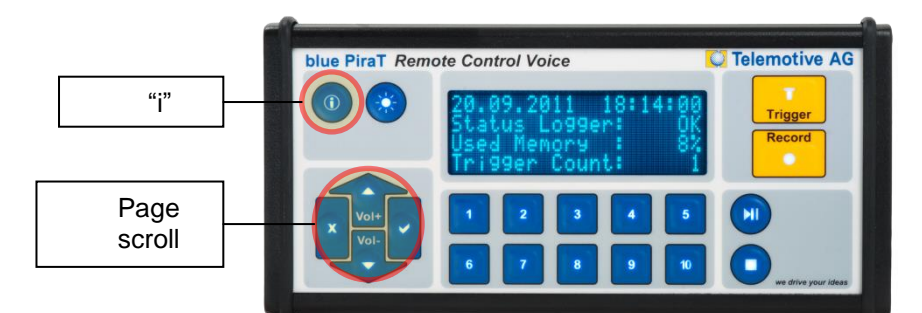

The state of four ECUs can be displayed.

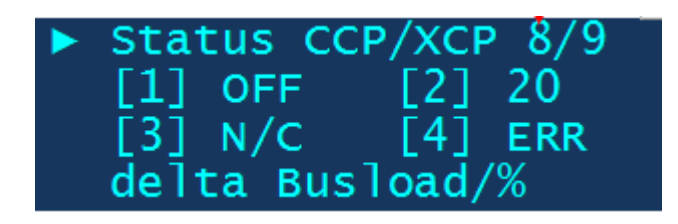

- OFF ECU is deactivated
- N/C ECU not connected
- ERR Connection Error

The number shows the delta busload (additional load from CCP) in percent.

The display of the data logger also shows CCP information. The display can only show two lines. Please use the rotating knob until the CCP menu is shown. There are 4 characters showing the state of the ECUs. Each sign is used for one ECU (ECU 1 to ECU 4).

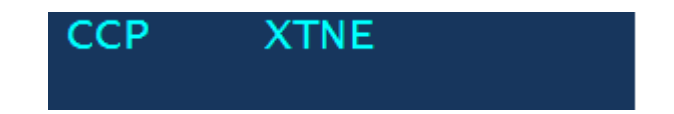

- Not configured
- X Not connected
- T Traffic
- N Connected
- E Connection Error

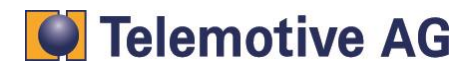

## 8. Download / conversion

To convert the data, please connect the client to the data logger, first.

## Note:

To get the target data format MDF v3.3, it is absolutely necessary to have the corresponding ".dbc" file.

Click on the "Convert..." button.

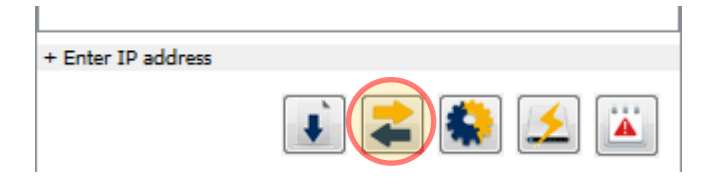

In the client window, the convert dialog will be opened. Select the wanted event or a time period.

| Event overview Time period  |            |
|-----------------------------|------------|
| Data range 🛛 all data 🗸 👻   |            |
| Event                       | Time       |
| Monday, 24.09.2012          |            |
| Section #1 - Startup (37MB) | 16:04:14 🕕 |
| Marker #4                   | 16:06:10   |
| Marker #5                   | 16:07:01   |
| Marker #6                   | 16:08:05   |
| Shutdown                    | 16:09:04   |

Choose the CAN channel which is set up for the CCP communication in the "Channel selection tree" (see following page). Therefore double click the respective channel.

## Attention:

The direct selection of a channel in the "CCP\_XCP" area is only for internal debug reasons. There are only debug messages and no CCP data stored. The CCP communication is stored in the CAN channel in the "CAN" area. Please always select the CAN channel to get the right CCP data!

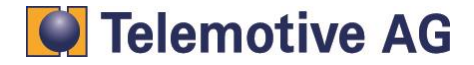

In the follow screenshot, the CCP communication data was recorded with "HSCAN #1".

| Channel selection tree | Target directory Change                                                               |
|------------------------|---------------------------------------------------------------------------------------|
| 🚛 ··· 🛲 Analog-in 🔹    |                                                                                       |
| 🗄 🛲 Camera             | Format settings Import Export Remove all                                              |
| ⇔                      |                                                                                       |
| #1 (HSCAN-1)           |                                                                                       |
| → #2 (HSCAN-2)         | Add a conversion channel by double clicking a channel in the tree on the<br>left side |
|                        | iere side.                                                                            |
|                        |                                                                                       |
| 🔶 #5 (HSCAN-5)         |                                                                                       |
| 🔿 #6 (HSCAN-6)         |                                                                                       |
| 🔿 #7 (HSCAN-7)         |                                                                                       |
|                        |                                                                                       |
| #9 (HSCAN-9)           |                                                                                       |
|                        |                                                                                       |
| 🔿 #11 (HSCAN-11)       |                                                                                       |
| 🔿 #12 (HSCAN-12)       |                                                                                       |
|                        |                                                                                       |
| #14 (LSCAN-14)         |                                                                                       |
|                        | Only for debug messages - no CCP data                                                 |
|                        |                                                                                       |
| → #2                   |                                                                                       |
|                        |                                                                                       |

If the wanted CAN channel is selected it can be added to the conversion list on the right side by using the "Add..." button or by double clicking

| hannel selection tree | Target directory                            | Change       |
|-----------------------|---------------------------------------------|--------------|
| 🚛 🛲 Analog-in         | <u> </u>                                    |              |
| 🖶 🛲 Camera            | Format settings Import Export               | Remove all   |
| E CAN                 |                                             | I CENTOVE UN |
|                       |                                             |              |
|                       | CAN #1 (HSCAN-1) CANOE ASCII Format (*.asc) | X            |
|                       | Telemotive ASCII Format (*.txt)             |              |
|                       | Binary Logging Format (*.Dif)               |              |
| 并 #5 (HSCAN-5)        | CANcer ASCII Format (* asc)                 |              |
| 并 #6 (HSCAN-6)        | MDF CAN Signal Format v3.3 (*.mdf)          | N            |
| 并 #7 (HSCAN-7)        | MDF Logging Format (*.log)                  | 15           |
|                       | Extended Telemotive Trace File (*.xtr       | mt)          |

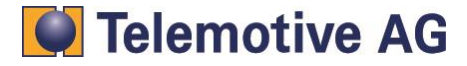

Afterwards, select the "MDF CAN Signal Format v3.3" as output format.

| hannel selection tree | Target directory  Change                                                                                                    |
|-----------------------|----------------------------------------------------------------------------------------------------|
| 🖅 🛲 Analog-in         |                                                                                                    |
| Camera                | Format settings Import Export Remove all                                                                                                    |
|                       | CAN #1 (HSCAN-1) CANoe ASCII Format (*.asc)<br>Telemotive ASCII Format (*.txt)<br>Binary Logging Format (*.blf)<br>CANCorder Format (*.asc)<br>CANoe ASCII Format (*.asc)<br>MDF CAN Signal Format (*.asc)<br>MDF Logging Format (*.log)<br>Extended Telemotive Trace File (*.xtmt) |

Please repeat this for all required channels.

If all channels are added, every channel has to be assigned to the corresponding dbc file. To start please click the "Settings" button (bottom right corner).

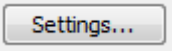

In the following window, you can assign each dbc file to the CAN channel which is set up in the configuration.

| C)  | Options         |               |                    |                  | <b>×</b>                 |
|-----|-----------------|---------------|--------------------|------------------|--------------------------|
| ,   | 2               | L)            |                    |                  |                          |
| Con | version Down    | nload         |                    |                  |                          |
|     |                 |               |                    |                  |                          |
|     | Genera          |               | File names         | Partitioning     | Formats                  |
|     | CAN pseudo      | messages      | MOST pseudo messag | es CAN databases | specific format settings |
|     | is required fro | om the target | : format.          |                  |                          |
|     | CAN #2          | [no databas   | se]                |                  |                          |
|     | CAN #3          | [no databas   | e]                 |                  |                          |
|     | CAN #4          | [no databas   | se]                |                  |                          |
|     | CAN #5          | [no databas   | se]                |                  | ▼   🛅                    |

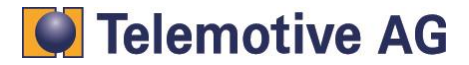

| Channel selection tree | Target directory :hael Malik\Documents\QRG CCP -    | Change     |
|------------------------|-----------------------------------------------------|------------|
| 🕀 🛲 Analog-in          |                                                     |            |
| 🖶 🚎 🚍 Camera           | Format settings Import Export                       | Remove all |
|                        | CAN #1 (HSCAN-1) MDF CAN Signal Format v3.3 (*.mdf) | • 1 X      |

Click the "Convert" button to start the conversion (bottom right corner).

| Convert |
|---------|
|---------|

The following warning message could be displayed:

| Warning                                               |                                                                                                    |  |
|-------------------------------------------------------|----------------------------------------------------------------------------------------------------|--|
|                                                       | Some messages from the following channels could not be<br>converted to the selected output formats.   |  |
|                                                       | CAN #1: 436168 messages - MDF CAN signal based                                                        |  |
|                                                       | Reasons for this could be a protocol mismatch between                                                 |  |
|                                                       | the recorded data and the output format or a message<br>sub type that is not supported by the format. |  |
| Instead the messages were written to a conversion log |                                                                                                    |  |
|                                                       | file in Telemotive ASCII format:                                                                      |  |
|                                                       | C:\Users\Michael Malik\Documents\QRG CCP/Conversion_[2013-05-24]_14.33.30_#1.txt                      |  |
|                                                       |                                                                                                    |  |

The reasons therefore are the all other CAN messages that are recorded additionally to the CCP messages. These additional messages do not match to the MDF v3.3 format. The additional messages will be written into a separate txt file.

Conversion\_[2013-05-24]\_14.42.13.txt
Trace\_CCP\_Leihgeraet\_20120924\_160425\_20120924\_160901\_#01-1\_HSCAN-1.mdf

The MDF v3.3 file is ready for further actions

# 9. Contact

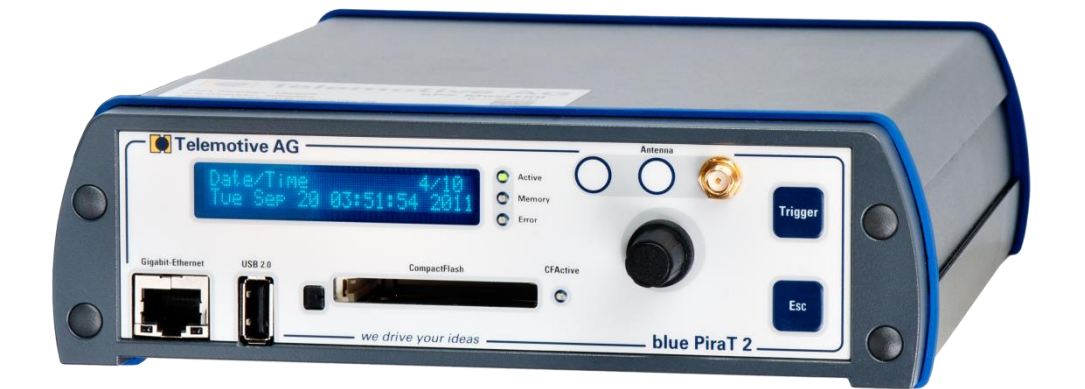

## **Telemotive AG**

Office München Frankfurter Ring 115a 80807 München

| Tel.:   | +49 89 357 186-0   |  |
|---------|--------------------|--|
| Fax.:   | +49 89 357 186-520 |  |
| E-Mail: | info@telemotive.de |  |
| Web:    | www.telemotive.de  |  |
|         |                    |  |

| Vertrieb |                     |
|----------|---------------------|
| Tel.:    | +49 89 357 186-550  |
| Fax.:    | +49 89 357 186-520  |
| E-Mail:  | sales@telemotive.de |
|          |                     |

SupportTel.:+49 89 357 186-518E-Mail:produktsupport@telemotive.deServiceCenter:https://sc.telemotive.de/bluepirat

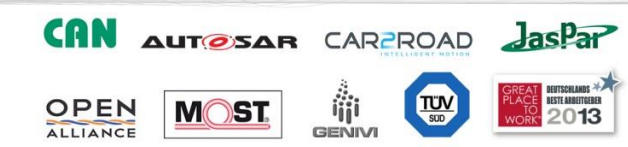

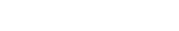